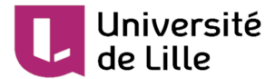

## **Bloc Baluchon**

Gamifier son cours Moodle avec le bloc Baluchon

 Date :
 09/03/2021

 Éditeur :
 DIP-STP

 Copyright :
 DIP-STP

 Licence :
 CC-BY-NC

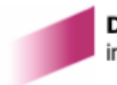

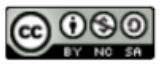

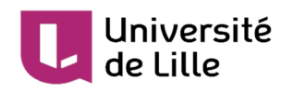

## Table des matières

| 1. | Qu'est-ce que le bloc "Baluchon" ?                  | 3 | 3 |
|----|-----------------------------------------------------|---|---|
| 2. | Comment ajouter ce bloc dans le cours ?             | 4 |   |
| 3. | Comment ajouter un objet virtuel dans le Baluchon ? | 7 |   |

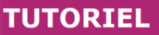

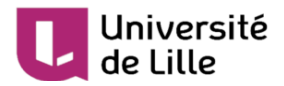

### 1. Qu'est-ce que le bloc "Baluchon" ?

Le bloc "Baluchon" (*Stash* en anglais) permet à l'enseignant e de gamifier son espace de cours Moodle. Le mécanisme de gamification implémenté est basé sur les "récompenses" de la réussite d'un e étudiant e avec des objets virtuels, tels qu'une pièce de monnaie, un trésor, une clé, etc.

L'enseignant e peut ajouter ces éléments à divers endroits du cours afin que lorsqu'un e étudiant e accède aux emplacements, l'objet soit affiché. L'étudiant e peut alors le "ramasser" pour continuer son parcours d'apprentissage.

Cela encourage les étudiant es à explorer les ressources et/ou aussi les activités du cours dans leurs quêtes pour collecter tous les objets.

### **Collecte illimité**

Les objets peuvent être configurés pour être collectés une seule fois ou, l'enseignant e peut décider de paramétrer un approvisionnement illimité des objets à partir d'un emplacement défini. Cela peut encourager les étudiant es à retourner dans des zones spécifiques pour collecter plus d'objets.

### Échange des objets

Les objets peuvent être échangés contre différents objets, par exemple : trois pièces peuvent être échangées contre une épée. L'épée peut alors donner à l'étudiant e l'accès à une partie «cachée» du cours, le/la plongeant davantage dans son parcours virtuel.

Le bloc Baluchon sera particulièrement intéressant pour les étudiant es qui aiment rechercher des récompenses, l'exploration et l'achèvement.

Ce tutoriel ne présente que les fonctionnalités de base de ce bloc.

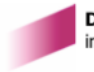

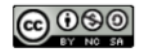

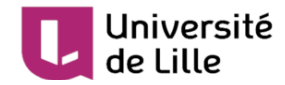

## 2. Comment ajouter ce bloc dans le cours ?

Ce bloc ne s'affiche pas par défaut dans le cours. Il faut l'ajouter et en même temps, activer le filtre *Shortcodes*.

|   | Ajouter ce bloc dans le cours                                   |
|---|-----------------------------------------------------------------|
| 1 | Activer le mode édition                                         |
|   | le vert 🧭 devient rouge 📝 .                                     |
| 2 | Afficher le menu Navigation                                     |
|   | en cliquant sur ce bouton en haut à gauche de votre écran.      |
| 3 | Cliquer sur Ajouter un bloc en bas du 🔊 menu Navigation affiché |
|   | + Ajouter un bloc                                               |

4 Dans la nouvelle fenêtre affichée, choisir 되 Baluchon

| = U Ma                                                                                                    | odle ÜLille 😽 📪 📅 Mescours 👻 Cecours 👻 Francais (fri 💌 | A 🦉 Yes and a start of the second second se |
|----------------------------------------------------------------------------------------------------|--------------------------------------------------------|----------------------------------------------------------------------------------------------------|
| 🚯 Tableau de bor                                                                                                    | Ajouter un bloc                                        | ×                                                                                                    |
| Calendrier                                                                                                    | Activité récente                                       |                                                                                                    |
| Mes cours                                                                                                    | Administration                                         |                                                                                                    |
| 🞓 Salles de réu                                                                                                    | Article d'un glossaire                                 | + ¢ ·                                                                                                    |
| r Moodle pou<br>orale                                                                                                    | Articles de blog récents                               |                                                                                                    |
| Provide the second second seco | Auto-achèvement                                        |                                                                                                    |
| 🞓 L1 H - S2 - B<br>Vivas)                                                                                                    | Baluchon                                               | ons 🕂 🌣 🔻                                                                                                    |
| BAS-Balucho                                                                                                    | Calendrier                                             |                                                                                                    |
| 🞓 DRC                                                                                                    | Commentaires                                           | ÷• •                                                                                                    |
| 🕿 refonte-page                                                                                                    | Cours                                                  |                                                                                                    |
| 🞓 Bac à sable -                                                                                                    | Dernières annonces                                     |                                                                                                    |
| E L1 Psy                                                                                                    | Derniers badges                                        |                                                                                                    |
| Plus                                                                                                    | Événements à venir                                     | e cours 🕂 🖨 🤅                                                                                                    |
|                                                                                                    | Feedback                                               | chèvement défini                                                                                                    |
| 🖋 Administration                                                                                                    | Fichiers personnels                                    |                                                                                                    |
| 🗄 Ajouter un bloc                                                                                                    | Flux RSS                                               |                                                                                                    |
|                                                                                                    | HTML                                                   |                                                                                                    |
|                                                                                                    | Implication dans la cours                              |                                                                                                    |

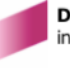

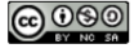

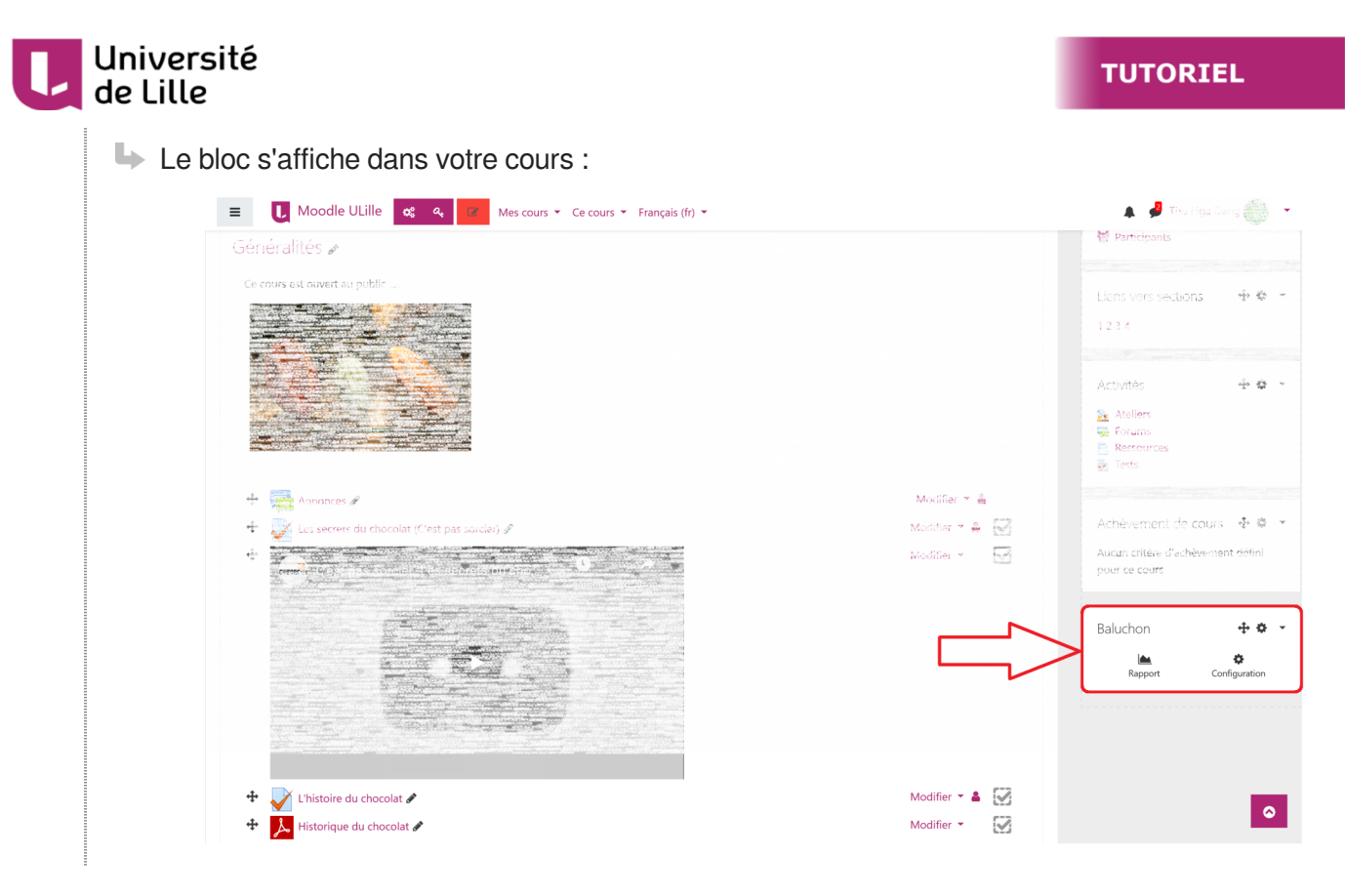

5 Si vous le souhaitez, déplacez ce bloc à la position souhaitée en cliquant puis en maintenant ce bouton :

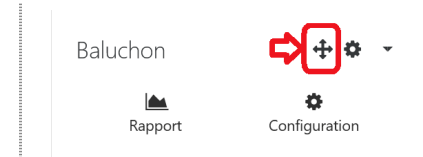

### Activer le filtre Shortcodes

1 Cliquer sur la molette Gestion du cours en haut.

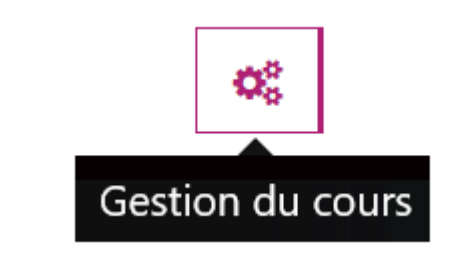

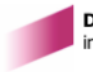

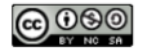

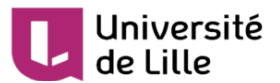

2 Dans Cours, cliquer sur Filtres.

| <b>C</b> ours                                 | 📽 Utilisateurs                                                  | Questions                                        | 🗹 Activités                        |
|-----------------------------------------------|-----------------------------------------------------------------|--------------------------------------------------|------------------------------------|
| Gérer les paramètres du cours                 | Inscrire des étudiants et gérer les<br>groupes                  | Créer et organiser les questions de<br>vos tests | Voir toutes les activités du cours |
| Paramètres du cours                           | Participants                                                    | Banque de questions                              | Feedbacks                          |
| Paramètres d'achèvement du<br>cours           | Groupes                                                         | Catégorie de questions                           | Forums                             |
| Compétences                                   | Méthodes d'inscription                                          | Importer                                         | Questionnaires                     |
| Filtres                                       | Rapports                                                        | Exporter                                         | Ressources                         |
| Surveillance d'événements                     | Consulter les notes et suivre la<br>participation des étudiants | <b>P</b> Badges                                  | Réunions Zoom                      |
| Corbeille                                     | Carnet de notes                                                 | Définir et gérer les badges en ligne             | Wikis                              |
| 🖺 Sauvegarde                                  | Achèvement d'activité                                           | Gérer les badges                                 |                                    |
| Exporter et importer les contenus du<br>cours | Achèvement de cours                                             | Ajouter un badge                                 |                                    |
| Sauvegarde                                    | Journaux                                                        |                                                  |                                    |
| Restauration                                  | Journal en direct                                               |                                                  |                                    |
| Importation                                   | Participation au cours                                          |                                                  |                                    |
| Réinitialiser                                 | Activités du cours                                              |                                                  | Administration du co               |

3 Dans cette page 🕒 Réglages de filtre dans le cours, à la ligne de **Shortcodes**, choisir Activé.

| Filtre                                    | Actif ?              | Paramètres |
|-------------------------------------------|----------------------|------------|
| Plugins multimédia                        | Défaut (Désactivé) 🕈 |            |
| Conversion des URLs Pod                   | Défaut (Désactivé) 🗢 | Paramètres |
| MathJax                                   | Défaut (Désactivé) 🕈 |            |
| Liens automatiques des activités          | Défaut (Désactivé) 🕈 |            |
| Protection des adresses de courriel       | Défaut (Activé) 🗢    |            |
| Afficher les binettes sous forme d'images | Défaut (Activé) 🗢    |            |
| Notation TeX                              | Défaut (Désactivé) 🗢 |            |
| Liaison automatique des glossaires        | Défaut (Désactivé) 🗢 |            |
| Convertir les URLs en liens et images     | Défaut (Activé) 🕈    |            |
| Filtre oEmbed                             | Défaut (Activé) 🗢    |            |
| Shortcodes                                | Défaut (Désactivé) 💠 |            |
| Enregistrer                               |                      |            |

4 Enregistrer puis revenir à la page d'accueil du cours.

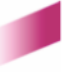

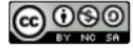

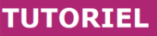

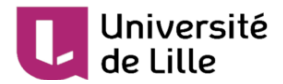

# 3. Comment ajouter un objet virtuel dans le Baluchon ?

Une fois le bloc ajouté, il faut également ajouter aussi les objets, puis les "cacher".

### $\star$

N'oubliez pas d'inclure des consignes au début de votre cours afin que vos étudiant es sachent pourquoi ils/elles doivent collecter ces éléments durant leurs parcours d'apprentissage.

### Q

Vous pouvez revenir sur les pages mentionnées dans les étapes ci-dessous (la description de votre objet, celle de votre cachette et le code) après la création de votre objet.

### Ajouter un objet virtuel

1 Cliquer sur le bouton Configuration dans le bloc Baluchon :

| Baluchon            | + <b>‡</b>    | ¥ |
|---------------------|---------------|---|
| <b>L</b><br>Rapport | Configuration |   |

Une nouvelle page s'affiche. Une fois créés, tous les objets se trouvent également sur cette page.

### 2 Cliquer sur Ajouter un objet :

| Objets        |                      |         |         |                  |
|---------------|----------------------|---------|---------|------------------|
| Objets Tro    | c Rapport            |         |         |                  |
| Liste des o   | bjets                |         |         | Ajouter un objet |
| Nom de l'obje | · *                  | Lieux 设 | Actions |                  |
| L Une nouv    | elle page s'affiche. |         |         |                  |

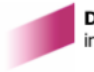

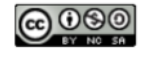

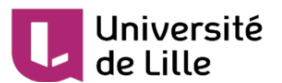

3 Dans cette nouvelle page, ajouter au moins le nom (1) et l'image (2) de l'objet :

| <ul> <li>Général</li> </ul> |                              |                                                             |
|-----------------------------|------------------------------|-------------------------------------------------------------|
| Nom de l'objet              | 0 Ochapeau_viking            |                                                             |
| Scarce item                 | 🗌 Enabled 🕢                  |                                                             |
| Amount limit                | 0                            |                                                             |
| Image                       | 0 0                          | Taille maximale des nouveaux fichiers : 100Mo. Nombre maxim |
|                             | <ul> <li>Fichiers</li> </ul> |                                                             |
|                             |                              | (2)                                                         |
|                             |                              | (4)                                                         |
|                             | viking                       |                                                             |
| Détaile                     | Viking                       |                                                             |
| Details                     | ▼ 1 i • B I Fr •             | ° % 🖬 🗟 🖢 📭 🖆 🙂 S x₂ x²                                     |
|                             |                              |                                                             |
|                             |                              |                                                             |
|                             |                              |                                                             |
|                             |                              |                                                             |
|                             |                              |                                                             |
|                             |                              |                                                             |

4 Puis cliquer sur Enregistrer et continuer pour accéder à la page de l'emplacement de l'objet.

5 Renseigner au moins le lieu de votre cachette puis cliquer sur Enregistrer et continuer.

| Objets                               |                     |                                                     |
|--------------------------------------|---------------------|-----------------------------------------------------|
| Objets Troc Rapport                  |                     |                                                     |
| Ajouter un nouveau lieu              | ı de dépôto         |                                                     |
| Qu'est-ce que c'est que ça? Un lieu  | est un endroit de v | votre cours où vous souhaitez afficher votre objet. |
| <ul> <li>Général</li> </ul>          |                     |                                                     |
| Objet                                |                     | chapeau_viking                                      |
| Lieu                                 | 00                  | Page d'accueil du cours                             |
| Nombre maximum                       | 0                   | 1 📴 🗌 Illimité                                      |
| Intervalle de récupération           | 0                   | 1 heures •                                          |
|                                      |                     | Enregistrer et continuer Enregistrer Annuler        |
| Ce formulaire comprend des champs re | quis, marqués  .    |                                                     |
|                                      |                     |                                                     |
|                                      |                     |                                                     |

Cette page contient des informations concernant un seul emplacement de cet objet. Vous pouvez définir combien de fois l'étudiant e peut récupérer cet objet à cet endroit.

▶ Une nouvelle page s'affiche.

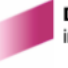

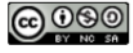

6 Copier le code de votre objet prévu à cet endroit puis cliquer sur Retour à l'écran

### principal.

de Lille

Université

| Code pour « Page d'accueil du cours                                                                                                    | 5 »                                                                                                    |                                                                                                    |                 |
|----------------------------------------------------------------------------------------------------|----------------------------------------------------------------------------------------------------|----------------------------------------------------------------------------------------------------|-----------------|
| Et ensuite? Après avoir créé un objet et ajouté un lieu pou                                                                                                    | ur cet objet, vous devez ajouter un petit morceau de code quelque part da                                                       | ans votre cours pour afficher l'objet.                                                                              |                 |
| Affichage                                                                                                    |                                                                                                    |                                                                                                    |                 |
| Image et bouton                                                                                                    |                                                                                                    | ×                                                                                                    |                 |
| Pick up!                                                                                                    |                                                                                                    | chapeau_viking                                                                                                    |                 |
| Code                                                                                                    |                                                                                                    | Pick up!                                                                                                    |                 |
| [stashdrop secret="p7c44P" text="Pick up!" image]                                                                                                    | (1)                                                                                                    |                                                                                                    |                 |
| Copiez et collez ce code dans un éditeur de texte dans une ou plusieurs activ<br>Retour à l'écran principal (2)                                                                                                    | vites/resources de votre cours.                                                                                                 |                                                                                                    |                 |
| exte du bouton, d'origine<br>ute-moi à votre/ton balu                                                                                                    | e en anglais, peut - être modifi<br>chon !" ou dans une autre lan                                                               | ié en "Attrape-moi !", "<br>gue, etc.                                                                               | Ramass          |
|                                                                                                    |                                                                                                    |                                                                                                    |                 |
| ls vous retrouvez à la pa                                                                                                    | age dans laquelle se trouvent                                                                                                   | tous les objets créés.                                                                                              |                 |
|                                                                                                    |                                                                                                    |                                                                                                    |                 |
| Ohiets                                                                                                    |                                                                                                    |                                                                                                    |                 |
| Objets<br>Objets Troc Rapport                                                                                                    |                                                                                                    |                                                                                                    |                 |
| Objets Objets Troc Rapport Liste des objets                                                                                                    |                                                                                                    |                                                                                                    | Aio             |
| Objets<br>Objets Troc Rapport<br>Liste des objets                                                                                                    |                                                                                                    |                                                                                                    | Ajo             |
| Objets<br>Objets Troc Rapport<br>Liste des objets<br>Nom de l'objet *                                                                                                    | Lieux 💿                                                                                                    | Actions                                                                                                    | Ajo             |
| Objets Troc Rapport Liste des objets Nom de l'objet ^ Chapeau_viking                                                                                                    | Lieux 💿<br>page d'accueil                                                                                                    | Actions<br>+                                                                                                    | Ą               |
| Objets       Objets     Troc     Rapport   Liste des objets       Nom de l'objet *                                                                                                    | Lieux 🔊<br>page d'accueil                                                                                                    | Actions                                                                                                    | Aju             |
| Objets Troc Rapport Liste des objets Nom de l'objet * Chapeau_viking Jn objet peut se trouver                                                                                                    | Lieux<br>page d'accueil<br>à des endroits différents. Pou                                                                       | Actions<br>• + =<br>ur définir une autre cac                                                                        | Ajc             |
| Objets<br>Objets<br>Troc Rapport<br>Liste des objets<br>Nom de l'objet ^<br>In objet peut se trouver<br>objet, dans cette page, V                                                                                                    | Lieux<br>page d'accueil<br>à des endroits différents. Pou<br>vous cliquez sur le bouton Aj                                      | Actions<br>• + =<br>ur définir une autre cac<br>outer un nouveau                                                    | hette d         |
| Objets<br>Troc Rapport<br>Liste des objets<br>Nom de l'objet *<br>Un objet peut se trouver<br>objet, dans cette page, v<br>Lépôt (1). Dans l'exem                                                                                                    | Lieux<br>page d'accueil<br>à des endroits différents. Pou<br>vous cliquez sur le bouton Aj<br>aple ci-dessous. l'objet se trou  | Actions<br>• + =<br>ur définir une autre cac<br>outer un nouveau<br>ve à 2 endroits (2).                            | hette d         |
| Objets<br>Objets<br>Troc Rapport<br>Liste des objets<br>Nom de l'objet *<br>Chapeau_viking<br>Un objet peut se trouver<br>objet, dans cette page, v<br>lépôt (1). Dans l'exem                                                                                              | Lieux<br>page d'accuell<br>à des endroits différents. Pou<br>yous cliquez sur le bouton Aj<br>aple ci-dessous, l'objet se trou  | Actions<br>• + =<br>ur définir une autre cac<br>outer un nouveau<br>ve à 2 endroits (2).                            | Ajc<br>Chette d |
| Objets<br>Troc Rapport<br>Liste des objets<br>Nom de l'objet ^<br>In objet peut se trouver<br>objet, dans cette page, v<br>lépôt (1). Dans l'exem<br>Objets                                                                                                    | Lieux<br>page d'accueil<br>à des endroits différents. Pou<br>vous cliquez sur le bouton Aj<br>aple ci-dessous, l'objet se trou  | Actions<br>• + 1<br>ur définir une autre cac<br>outer un nouveau<br>ve à 2 endroits (2).                            | Ajo<br>Chette d |
| Objets<br>Troc Rapport<br>Liste des objets<br>Nom de l'objet ^<br>Chapeau_viking<br>Un objet peut se trouver<br>objet, dans cette page, v<br>lépôt (1). Dans l'exem<br>Objets<br>Objets<br>Troc Rapport                                                                    | Lieux®<br>page d'accueil<br>à des endroits différents. Pou<br>vous cliquez sur le bouton Aj<br>aple ci-dessous, l'objet se trou | Actions<br>• + =<br>ur définir une autre cac<br>outer un nouveau<br>ve à 2 endroits (2).                            | hette d         |
| Objets<br>Troc Rapport<br>Liste des objets<br>Nom de l'objet *<br>Chapeau_viking<br>Un objet peut se trouver<br>objet, dans cette page, v<br>dépôt (1). Dans l'exem<br>Objets<br>Objets<br>Objets<br>Liste des objets                                                      | Lieux<br>page d'accuell<br>à des endroits différents. Pou<br>yous cliquez sur le bouton Aj<br>aple ci-dessous, l'objet se trou  | Actions<br>• + =<br>ur définir une autre cac<br>outer un nouveau<br>ve à 2 endroits (2).                            | Ajo<br>Chette d |
| Objets<br>Troc Rapport<br>Liste des objets<br>Nom de l'objet ^<br>In objet peut se trouver<br>objet, dans cette page, v<br>dépôt (1). Dans l'exem<br>Objets<br>Objets<br>Objets<br>Nom de l'objet ^                                                                        | Lieux<br>pege d'accueil<br>à des endroits différents. Pou<br>vous cliquez sur le bouton Aj<br>pple ci-dessous, l'objet se trou  | Actions<br>• + #<br>ur définir une autre cac<br>outer un nouveau<br>ve à 2 endroits (2).<br>Actions                 | Ajo<br>Chette d |
| Objets<br>Objets<br>Troc Rapport<br>Liste des objets<br>Nom de l'objet ↑<br>We chapeau_viking<br>Un objet peut se trouver<br>objet, dans cette page, v<br>sépôt (1). Dans l'exem<br>Objets<br>Objets<br>Objets<br>Nom de l'objet ↑<br>Kom de l'objet ↑<br>Nom de l'objet ↑ | Lieux<br>page d'accueil<br>à des endroits différents. Pou<br>yous cliquez sur le bouton A j<br>aple ci-dessous, l'objet se trou | Actions<br>• + =<br>ur définir une autre cac<br>outer un nouveau<br>ve à 2 endroits (2).<br>Actions<br>• + =<br>(1) | Ajo<br>Chette d |

### Cacher les objets

1 Sélectionner un endroit où un éditeur de texte est disponible dans votre cours Moodle pour cacher l'objet créé.

Il faut que cet endroit soit une ressource (étiquette, page, etc.) ou une activité native de Moodle

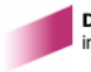

A

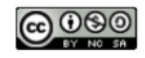

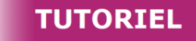

(Test, Forum, Devoir, etc.).

Université

de Lille

2 Dans la zone éditable de l'éditeur de texte, coller le code copié de l'étape "Ajouter un objet".

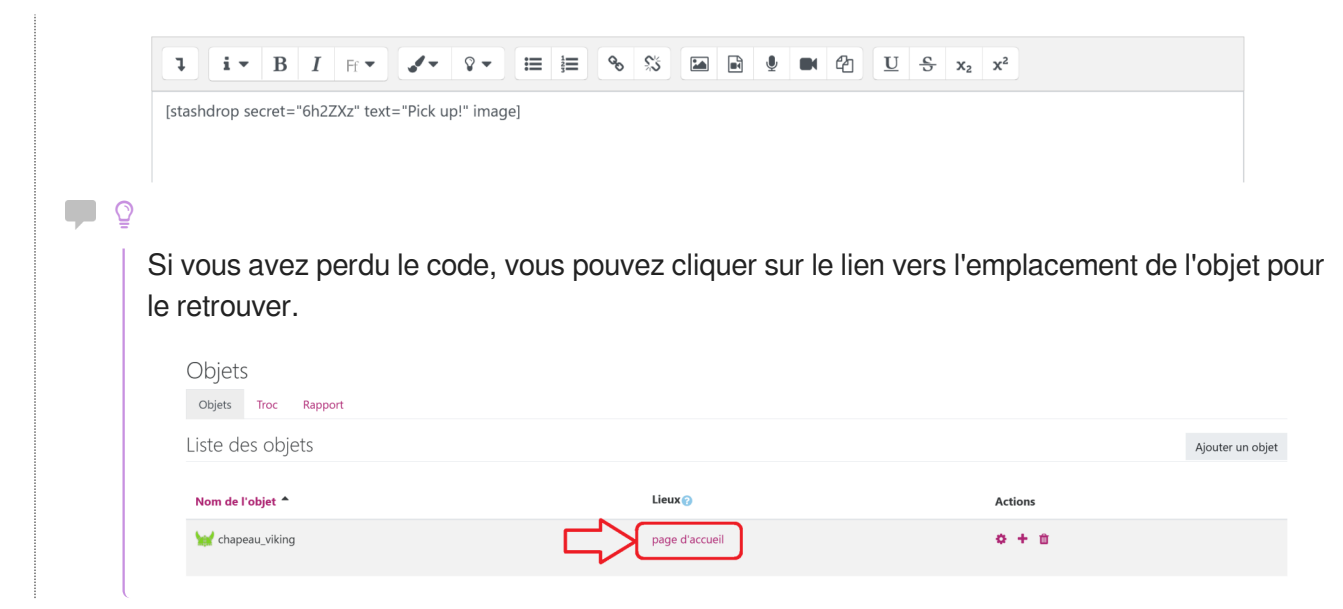

3 Enregistrer votre ressource ou activité Moodle.

Si vous revenez à votre ressource ou activité, vous remarquerez que la récompense est prête :

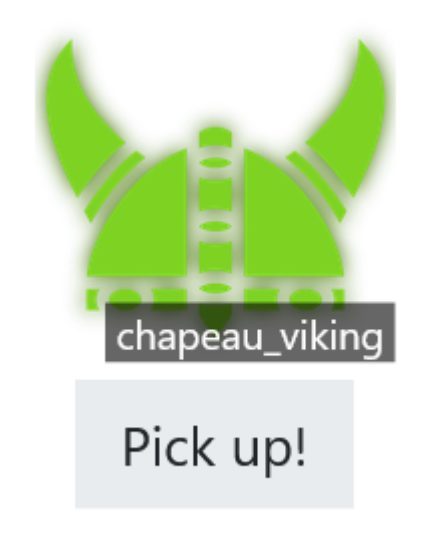

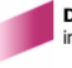

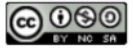